Per scaricare la foto:

- scegliere la foto dalla miniatura
- cliccare su di essa

- sulla foto così ingrandita alla massima risoluzione, premere il tasto destro del mouse e scegliere "Salva immagine con nome", decidendo la posizione in cui memorizzarla

- chiudere poi la foto ingrandita cliccando sulla X bianca su cerchio nero in alto a sinistra

{loadposition G-Download}